Ready Reference 04052016

## How to Set Up Exchange Email on an Android Device

## Introduction

Pace Students, Faculty, and Staff can set up their Exchange email account on their Android device using Exchange ActiveSync.

## Setting Up ActiveSync on an Android Device

• Launch the Email App

The Set up account screen displays

| -0 🖁 | -<br>10        |                                      | 452.dfl 87% ∎ 2:46 PM |  |  |  |
|------|----------------|--------------------------------------|-----------------------|--|--|--|
|      | Set            | up account                           |                       |  |  |  |
|      | Selec<br>addre | t an account to set up, or a<br>ess. | registered email      |  |  |  |
|      |                | Corporate                            |                       |  |  |  |
|      | YAHOO!         | Yahoo! Mail                          |                       |  |  |  |
|      | Aol.           | AOL                                  |                       |  |  |  |
|      | Ø              | Outlook.com                          |                       |  |  |  |
|      |                | Verizon.net                          |                       |  |  |  |
|      | Μ              | Gmail                                |                       |  |  |  |
|      |                | or                                   |                       |  |  |  |
|      |                | ADD OTHER ACCOUNT                    |                       |  |  |  |
|      |                |                                      |                       |  |  |  |
|      |                |                                      |                       |  |  |  |
|      |                |                                      |                       |  |  |  |

• Select Corporate

| 🖬 🖾 🦛 🗢 🧱 🗢 🦉 🥵 🖓 🦉                                                                                                    | N |  |  |  |  |  |
|----------------------------------------------------------------------------------------------------|---|--|--|--|--|--|
| ← Exchange ActiveSync                                                                                                    |   |  |  |  |  |  |
|                                                                                                    |   |  |  |  |  |  |
| Email address                                                                                                    |   |  |  |  |  |  |
| Password                                                                                                    |   |  |  |  |  |  |
| Show password                                                                                                    |   |  |  |  |  |  |
| Set as default account for sending                                                                                                    |   |  |  |  |  |  |
| email                                                                                                    |   |  |  |  |  |  |
|                                                                                                    |   |  |  |  |  |  |
|                                                                                                    |   |  |  |  |  |  |
| MANUAL SETUP SIGN IN                                                                                                    |   |  |  |  |  |  |
| clevy@pace.edu   dsamuel@pace.edu   coniszko@pace.edu                                                                                                    | > |  |  |  |  |  |
| 1 2 3 4 5 6 7 8 9 0                                                                                                    |   |  |  |  |  |  |
| $ \begin{array}{c} \mathbf{q}^* & \mathbf{w}^* & \mathbf{e}^* & \mathbf{r}^* & \mathbf{t}' & \mathbf{y}^* & \mathbf{u}^* & \mathbf{i}^* & \mathbf{o}^{L} & \mathbf{p}^{L} \end{array} $ |   |  |  |  |  |  |
| $ a \overset{\tiny (0)}{s} d \overset{\#}{f} \overset{\#}{g} h \overset{*}{j} \overset{*}{k} (1) $                                                                                      |   |  |  |  |  |  |
| ↑ z x c v b n m ≪                                                                                                    |   |  |  |  |  |  |
| Sym 7, @ EN(US)com Nex                                                                                                    | t |  |  |  |  |  |

- Type your full *Pace email address* and *Password*Click OK when prompted on the Email
  Click Continue

| III (∰ � 🖬 � III 83% 🗎 3:40 PM |         |  |  |  |  |
|--------------------------------|---------|--|--|--|--|
| ← Exchange server settings     |         |  |  |  |  |
| Account                        |         |  |  |  |  |
| Email address                  |         |  |  |  |  |
| username@pace.edu              |         |  |  |  |  |
| Domain\username                |         |  |  |  |  |
| pace\username                  |         |  |  |  |  |
| Password                       |         |  |  |  |  |
| ••••••                         | J       |  |  |  |  |
| Show password                  |         |  |  |  |  |
| Server settings                |         |  |  |  |  |
| Exchange server                |         |  |  |  |  |
| email.pace.edu                 |         |  |  |  |  |
| Use secure connection (SSL)    |         |  |  |  |  |
| Use client certificate         |         |  |  |  |  |
|                                |         |  |  |  |  |
|                                |         |  |  |  |  |
| CLIENT CERTIFICATE             |         |  |  |  |  |
| Mobile device ID               |         |  |  |  |  |
| SEC24166ADB1EC8E               |         |  |  |  |  |
|                                | SIGN IN |  |  |  |  |

- Type *pace\your username* in the **Domain\Username field**
- Type your *Pace Password*
- Type *email.pace.edu* in the Exchange server field
- Click SIGN IN

Your Pace Exchange email account is now connected.